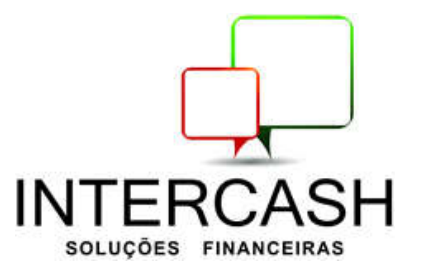

## PASSO A PASSO PARA ACESSAR O SITE

Segue abaixo o passo a passo para o acesso ao site e envio de borderôs.

- Ao entrar no site você colocará o CNPJ da EMPRESA e vai clicar no ENTRAR.
- Feito isso você vai criar seu *login e senha.*

## Existem *três formas* de se colocar o borderô no site: <u>via XML, CNAB e digitação manual (uma a uma) das</u> <u>duplicatas, veja abaixo:</u>

1 - Para o envio de borderô com XML :

- 1 SIMULAÇÕES
- 2 ENVIO DE BORDERO VIA NF-e
- 3 PROCURAR OS ARQUIVOS XML E ANEXAR

4 – ENVIAR.

Feito isso o site vai demonstrar o resultado da importação das notas: **ARQUIVO IMPORTADO COM SUCESSO.** 

O site vai gerar um linha com o total das notas logo abaixo. CLIQUE EM GERAR BORDERO.

CLIQUE NA SETA AO LADO: FINALIZAR BORDERO.

## 2 - Para o envio de borderô via arquivo CNAB:

- 1 SIMULAÇÕES
- 2 ENVIO DE BORDERO VIA ARQUIVO
- 3 LAYOUT: SELECIONAR 087 LAYOUT INTERNO
- 4 PROCURAR SEU ARQUIVO
- 5 ENVIAR

## 3 - Para o envio de borderô manual:

- 1 SIMULAÇÕES
- 2 SIMULAÇÃO DE OPERAÇÃO DE TÍTULOS (OU CHEQUES QUANDO FOR)
- 3 NOVO
- 4 INFORMAR O CNPJ/CPF DO SACADO E CADASTRA-LO CASO SEJA NOVO.
- 5 DIGITAR OS DADOS DO TÍTULO (NUMERO DUPL, VCTO, VALOR).
- 6 ADICIONAR
- 7 AO TERMINO DE TODOS OS TÍTULOS CLICAR EM FINALIZAR.

Qualquer duvida fale conosco.

Intercash Fomento Mercantil Ltda.

Rua Itapicuru, 369 – 2º andar – conj. 208 – Perdizes – São Paulo/SP - CEP: 05006-000 – Tel./Fax (11) 3674-1898 contato@intercashfac.com.br - www.intercashfac.com.br